## Manual

Krok 1: Skontrolujte, či máte aktívne internetové pripojenie.

Krok 2: Aplikáciu spustíte výberom jazyka, v ktorom si prajete, aby bolo používanie aplikácie vysvetlené.

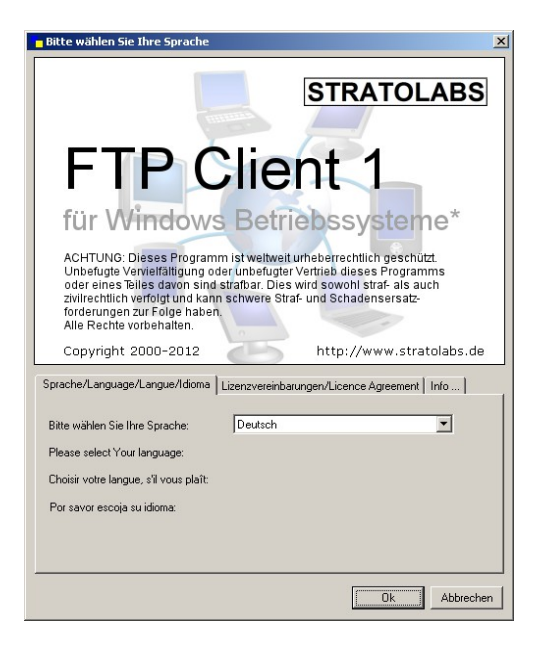

## Krok 3: Zadajte prihlašovacie údaje k serveru, ku ktorému sa chcete prihlásiť.

| - Meine Verbinduna |          |          |      |    |
|--------------------|----------|----------|------|----|
| Adresse            | Benutzer | Passwort | Port | 21 |

Adresa: Názov serveru alebo adresa IP, cez ktorú sa má FTP server pripojiť. Užívateľ: Názov užívateľského konta. Heslo: Heslo patriace užívateľovi. Port: Brána, ktorá je potrebná na stránce serveru pre prístupov k FTP; štandardný údaj je obvykle port 21.

Krok 4: Aktivácia pripojenia k serveru FTP bude probiehať po vloženie prístupových dat a naslednom stlačenie tlačid . .

<u>Krok 5</u>: Pri úspešnom navádzánie pripojenia sa v pravej čá hlavného okna objaví informácia o hlavném zoznamu na ser Pokiaľ nemôže byť pripojenie aktivované, objaví se odpoveda správa o chybe; v tomto prípadě pokračujte tak, ako je pope v kroku 1.